### **BDM Web**

In order to access BDM through Banner, on the same forms, is by selecting the **ADD** or **RETRIEVE** options at the top of the menu bar.

| ≡ | Q      | ъ         | Texas A&M University - Kingsville |       | Mario Al | ejo Munoz | Sign Out  | ?       |
|---|--------|-----------|-----------------------------------|-------|----------|-----------|-----------|---------|
| × | Admiss | sions App | lication SAAADMS 9.3.9 (BAN9TST1) |       | ADD      |           | 🐴 RELATED | 🏶 TOOLS |
|   |        | ID:       |                                   | Term: |          |           |           | Go      |
|   |        |           |                                   |       |          |           |           |         |

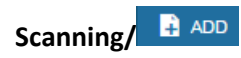

- Click the scanner button to select scanner

| opentext ApplicationXtender - BAN9TST1 |                                                                                                    |         |        |      |      |  |  |  |  |
|----------------------------------------|----------------------------------------------------------------------------------------------------|---------|--------|------|------|--|--|--|--|
|                                        |                                                                                                    |         |        |      |      |  |  |  |  |
|                                        | Page                                                                                                    | Scanner | Rotate | 100% | Zoom |  |  |  |  |
|                                        | <ul><li></li><li></li></ul> <li></li> | ≙ ₽•    | 00     |      |      |  |  |  |  |

- Click allow on the pop-up

| Scanner Access |                                                                                                    |
|----------------|----------------------------------------------------------------------------------------------------|
|                | Allow the web application to access the scanner connected to your computer?                                       |
|                | By clicking Allow, you permit the web application to scan<br>and retrieve images which may contain personal data. |
|                |                                                                                                    |
|                | Allow Deny                                                                                                    |

- Select your scanner and click OK

| Scanner Selection            | × |
|------------------------------|---|
| ISIS (Recommended)           | _ |
| KODAK i2600 (32 bit)         |   |
|                              |   |
|                              |   |
|                              |   |
|                              |   |
|                              |   |
|                              |   |
|                              |   |
|                              |   |
| Show only connected scanners |   |
| OK Cancel                    |   |
|                              |   |

- Now the scan button lights up... click it

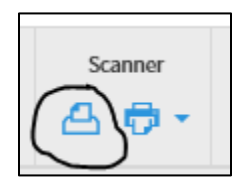

### - Document is now scanned

| opentext*   ApplicationXtender - BAN9TST1                          | 🔔 ким                  | АМ039 - 🧃 - 🚽 |
|--------------------------------------------------------------------|------------------------|---------------|
|                                                                    |                        | 🗎 🖬           |
| Page         Scamer         Rotate         Zoom         Annotation | ID*                    |               |
|                                                                    | PIDM                   |               |
|                                                                    | DOCUMENT TYPE *        |               |
|                                                                    | LAST NAME *            |               |
|                                                                    | FIRST NAME             |               |
| ,                                                                  | SSN                    |               |
|                                                                    | BIRTH DATE             |               |
|                                                                    | TERM CODE              |               |
|                                                                    | APPLICATION NUMBER     |               |
|                                                                    | ADMISSIONS REQUIREMENT |               |
|                                                                    | INSTITUTION NUMBER     |               |
|                                                                    | ROUTING STATUS         |               |
|                                                                    | ACTIVITY DATE *        | Timestamp     |
|                                                                    | VPDI_CODE              |               |
|                                                                    | DISPOSITION DATE       |               |
| • •                                                                | RECRUITER ID           |               |
|                                                                    | <                      | >             |
|                                                                    |                        | CANCEL SAVE   |
|                                                                    |                        |               |
|                                                                    |                        |               |

|     | View Documents/ 🖹 RETRIEVE                                                               |       |          |           |       |  |  |  |  |  |  |
|-----|------------------------------------------------------------------------------------------|-------|----------|-----------|-------|--|--|--|--|--|--|
| Sel | Selecting <b>RETRIEVE</b> will take you to any indexed documents that are in the system. |       |          |           |       |  |  |  |  |  |  |
| ×   | Admissions Application SAAADMS 9.3.9 (BAN9TST1)                                          | 🔒 ADD | RETRIEVE | 🖧 RELATED | TOOLS |  |  |  |  |  |  |
|     | ID: K00094925 Munoz, Mario A. Term:                                                      |       |          |           | Go    |  |  |  |  |  |  |

- You will be given a list of available applications for navigation on the left-hand side with current Application in bold. Depending on your permissions, your list will vary.

| Applications |   |
|--------------|---|
| ▶ _RSTAMP    |   |
| ► B-A-ID     |   |
| B-A-IDGP     |   |
| B-F-DOCS     |   |
| B-F-GRNT     |   |
| ▶ B-F-ID     |   |
| ► B-F-PROP   |   |
| ► B-G-ACCT   |   |
| B-G-BSEC     |   |
| ► B-G-ID     |   |
| ► B-H-APPL   |   |
| ► B-H-EMPL   |   |
| B-H-FLAC     | • |
| ► B-H-ID     |   |
| ► B-H-POSN   |   |
| B-R-ID       |   |
| B-R-TREQ     |   |
| B-S-ACCT     |   |
| B-S-ADMN     |   |
| B-S-CRSE     |   |
| B-S-DGRE     |   |
| B-S-HSNG     |   |
| • B-S-ID     |   |
| B-S-INTL     |   |
| B-S-SECT     |   |
| B-S-TRAN     |   |

- Uses "Breadcrumbs" for internal navigation.

|                  | Que  | ery F | Results   |        |           | _                    |     |         |            |           |             | <b>0</b> - Q- | Q          |
|------------------|------|-------|-----------|--------|-----------|----------------------|-----|---------|------------|-----------|-------------|---------------|------------|
| $\left( \right)$ | B-S- | -ADN  | /IN 📏 New | Search | > Query F | Results              |     |         |            |           | Q Text      | Search        | C 🗘        |
|                  |      | _     | -ID       |        | PIDM      | DOCUMENT TYPE        | LAS | ST NAME | FIRST NAME | SSN       | BIRTH DATE  | TERM CODE     | APPLICATIO |
|                  |      |       | K00094925 |        | 81916     | SUPPLEMENTAL INFO    | MU  | NOZ     | MARIO      | 455931523 | 23-Aug-1984 |               |            |
|                  |      | ٦     | K00094925 |        | 81916     | PROOF OF CITIZENSHIP | MU  | NOZ     | MARIO      | 455931523 | 23-Aug-1984 |               |            |
|                  |      |       | K00094925 |        | 81916     | CURRENT VISA         | MU  | NOZ     | MARIO      | 455931523 | 23-Aug-1984 |               |            |
|                  |      | 1     | K00094925 |        | 81916     | ENGLISH PROFICIENCY  | MU  | NOZ     | MARIO      | 455931523 | 23-Aug-1984 |               |            |

| Search Criteria                  |                                   |          |  |
|----------------------------------|-----------------------------------|----------|--|
| Enter a search term in the index | fields to filter your results.    |          |  |
| ID                               | K00094925                         | =        |  |
| PIDM                             |                                   |          |  |
| DOCUMENT TYPE                    | Multiple select / Input and enter | Ŧ        |  |
| LAST NAME                        |                                   |          |  |
| FIRST NAME                       |                                   |          |  |
| SSN                              |                                   |          |  |
| BIRTH DATE                       |                                   | ji 🖃 🗖   |  |
| TERM CODE                        | Multiple select / Input and enter | =        |  |
| APPLICATION NUMBER               |                                   | =        |  |
| ADMISSIONS REQUIREMENT           | Multiple select / Input and enter | E        |  |
| INSTITUTION NUMBER               |                                   |          |  |
| ROUTING STATUS                   | Multiple select / Input and enter | E        |  |
| ACTIVITY DATE                    |                                   |          |  |
| DISPOSITION DATE                 |                                   | (ji) 📰 🗐 |  |

- Click "New Search" if you want search for different documents

- Clicking the application name in the "breadcrumbs" lets you know what you can do in that application and is where you will go if you navigate to another App via the left-hand Applications menu.

| B-S-ADMN - BANNER STU | DENT ADMISSIONS |              |           |                | <b>0</b> - Q- Q- |
|-----------------------|-----------------|--------------|-----------|----------------|------------------|
|                       | NEW QUERY       | REW DOCUMENT | New Batch | MANAGE BATCHES |                  |
| Saved Queries         |                 |              |           |                |                  |
| Name                  |                 |              | Create    | d By           |                  |
| <b>₽</b> ме (         | •               |              | KUMAN     | 4039           |                  |

The button on the top right is for indexing tasks like doc and batch management

| 🔔 КИМАМОЗ9 – 🧃 – 🛃 |                |  |  |  |  |  |  |
|--------------------|----------------|--|--|--|--|--|--|
| <b>⊕</b> - Q- Q-   |                |  |  |  |  |  |  |
|                    | New Document   |  |  |  |  |  |  |
|                    | New Batch      |  |  |  |  |  |  |
| -                  | Manage Batches |  |  |  |  |  |  |

The button on the top right is for document query tasks

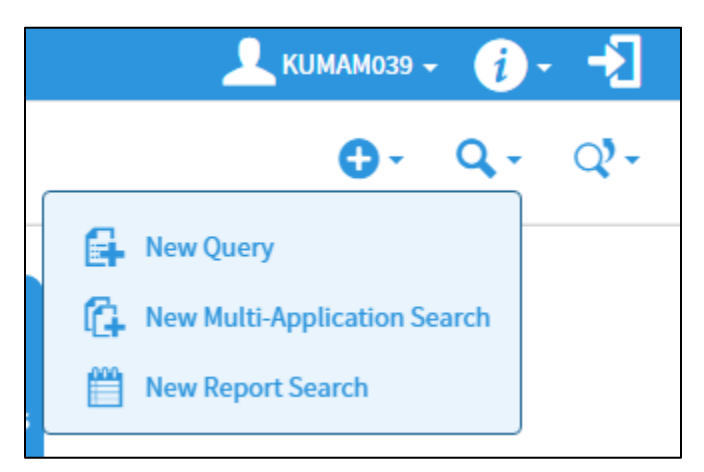

The view your last query or its results

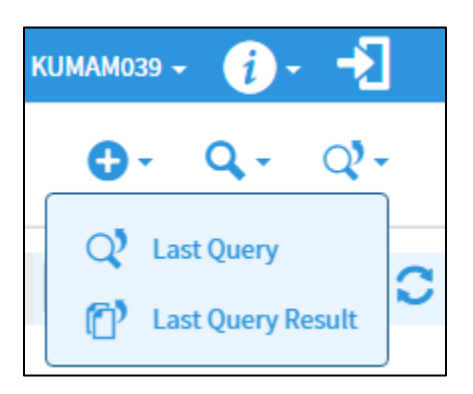

# **Connecting Scanner to Firefox & Chrome**

### **Firefox**

- 1. Open a new tab in Firefox
- 2. Go to https://127.0.0.1:49735/

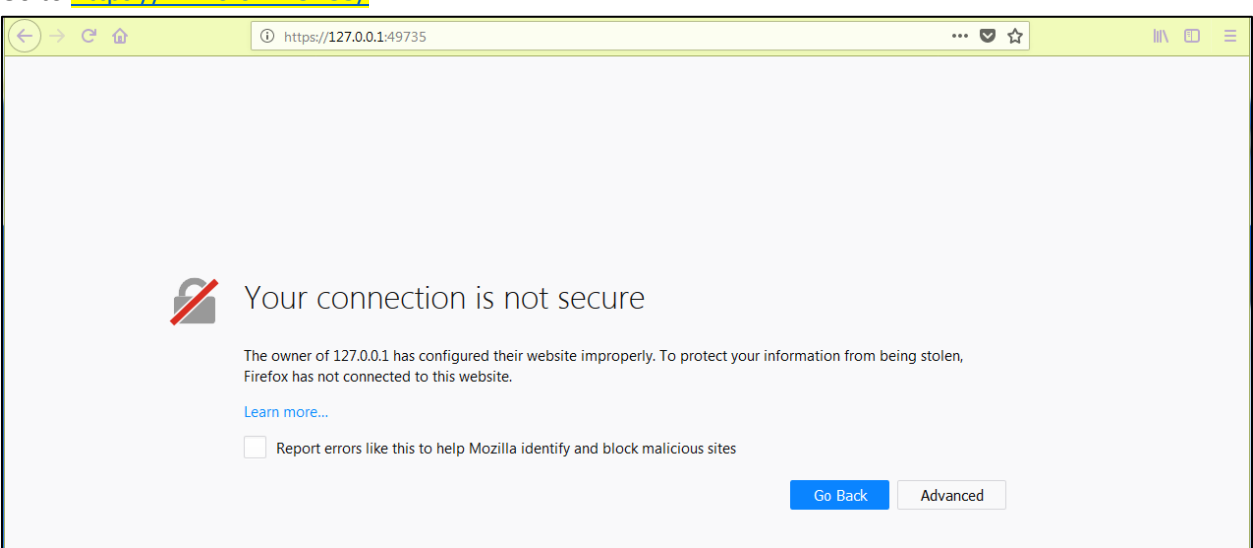

3. Click "Advanced" then "Add Exceptions" and then "Confirm Security Exception"

| $\left( \leftarrow  ight)  ightarrow $ C' 🏠 | ① https://127.0.0.1:49735                                                                                                    | ♥ ☆         | III\ 🗊 🚍 |
|---------------------------------------------|----------------------------------------------------------------------------------------------------|-------------|----------|
| 2                                           | Your connection is not secure<br>The owner of 127.0.0.1 has configured their website improperly. To protect your information from be<br>Firefox has not connected to this website. | ing stolen, | ^        |
|                                             | Learn more  Report errors like this to help Mozilla identify and block malicious sites  Go Back                                                                                    | Advanced    |          |
|                                             | 127.0.0.1:49735 uses an invalid security certificate.<br>The certificate is not trusted because it is self-signed.<br>Error code: SEC_ERROR_UNKNOWN_ISSUER                         |             | E        |
|                                             | Add                                                                                                    | Exception   |          |

## 4. Confirm Security Exeption

| Add Security Exception                                                                                                    | x   |
|----------------------------------------------------------------------------------------------------|-----|
| You are about to override how Firefox identifies this site.<br>Legitimate banks, stores, and other public sites will not ask you to do this. |     |
| Location: https://127.0.0.1:49735/                                                                                                    | ite |
| Certificate Status                                                                                                    |     |
| This site attempts to identify itself with invalid information.                                                                              |     |
| Unknown Identity                                                                                                    |     |
| The certificate is not trusted because it hasn't been verified as issued by a trusted authority usi<br>a secure signature.                   | ing |
|                                                                                                    |     |
|                                                                                                    |     |
| Permanently store this exception                                                                                                    |     |
| Confirm Security Exception Cance                                                                                                    | 2   |

## 5. Success, close tab

| Service                                                                                                    |
|----------------------------------------------------------------------------------------------------|
| This is a Windows@ Communication Foundation service.                                                                                                    |
| Metadata publishing for this service is currently disabled.                                                                                                    |
| If you have access to the service, you can enable metadata publishing by completing the following steps to modify your web or application configuration file:                                                                                                    |
| 1. Create the following service behavior configuration, or add the <servicemetadata> element to an existing service behavior configuration:</servicemetadata>                                                                                                    |
| <pre><behaviors>     <servicebehaviors></servicebehaviors></behaviors></pre>                                                                                                    |
| 2. Add the behavior configuration to the service:                                                                                                    |
| <pre><service behaviorconfiguration="MyServiceTypeHehaviors" name="MyNamespace.MyServiceType"></service></pre>                                                                                                    |
| Note: the service name must match the configuration name for the service implementation.  3. Add the following endpoint to your service configuration: <endpoint address="mex" binding="mexHttpBinding" contract="INetadateExchange"></endpoint>                                                                                                    |
| Note: your service must have an http base address to add this endpoint.                                                                                                    |
| The following is an example service configuration file with metadata publishing enabled:                                                                                                    |
| <configuration><br/><ayatem.servicemodel></ayatem.servicemodel></configuration>                                                                                                    |
| <pre><services>     <li><!-- Note: the service name must match the configuration name for the service implementation-->     <service behaviorconfiguration="MyServiceTypeBehaviors" name="MyNamespace.MyServiceType">     <i add="" endpoint="" following="" the="">     <i add="" address="" an="" base="" endpoint="" have="" http="" must="" note:="" service="" this="" to="" your="">     <endpoint address="mex" binding="mexHttpBinding" contract="IMetadstaExchange"></endpoint>     </i></i></service></li></services> </pre>                                                                                                    |
| <pre><br/> <br/> <servicebehaviors> <br/> <br> <br/> <br/></br></servicebehaviors></pre> |
|                                                                                                    |

# NOTE: If BDM is open, refresh and your scanner should be available, otherwise open BDM

#### **Chrome**

- 1. Open a new tab in Chrome
- 2. paste chrome://flags/#allow-insecure-localhost in the address bar
- You should see highlighted text saying: "Allow invalid certificates for resources loaded from localhost". Please Click Enable

| chrome://flags/#allow-in ×                                                                                                    | Statute Lang. M. 1998 Std |
|----------------------------------------------------------------------------------------------------|---------------------------|
| ← → C () chrome://flags/#allow-insecure-localhost                                                                                                    |                           |
| Allow invalid certificates for resources loaded from localhost, Mac, Windows, Linux, Chrome OS, Android<br>Allows requests to localhost over HTTPS even when an invalid certificate is presented. <u>#allow-insecure-localhost</u><br><u>Enable</u> |                           |
| Add to shelf Mac, Windows, Linux, Chrome OS                                                                                                    |                           |

4. Click relaunch at the bottom of the page

| Allow invalid ce<br>Allows requests f<br>Disable                | rtificates for resources loaded from localhost. Mac, Windows, Linux, Chrome OS, Android<br>to localhost over HTTPS even when an invalid certificate is presented. <u>#allow-insecure-localhost</u>              |
|-----------------------------------------------------------------|----------------------------------------------------------------------------------------------------|
| Add to shelf Ma<br>Enable the displa<br>Default •               | c, Windows, Linux, Chrome OS<br>y of add to shelf banners, which prompt a user to add a web app to their shelf, or other platform-specif                                                                        |
| Bypass user eng<br>Bypasses user en<br>#bypass-app-ba<br>Enable | agement checks Mac, Windows, Linux, Chrome OS, Android<br>gagement checks for displaying app banners, such as requiring that users have visited the site before ar<br>nner-engagement-checks                    |
| Use Chrome Syr<br>Connects to the<br>Enable                     | c sandbox Mac, Windows, Linux, Chrome OS, Android<br>testing server for Chrome Sync. <u>#use-sync-sandbox</u>                                                                                                   |
| Child account d<br>Enable detection<br>Default •                | etection Mac, Windows, Linux, Chrome OS, Android<br>of child accounts on sign-in and startup, as well as periodically. <u>#enable-child-account-detection</u>                                                   |
| Out-of-process<br>Enable Out-of-p<br>Default ▼                  | V8 Proxy Resolver. Mac, Windows, Linux, Chrome OS<br>ocess V8 Proxy Resolver. Runs the V8 proxy resolver in a utility process instead of inside the browser pro                                                 |
| Media Router M<br>Enables Chrome<br>Default <b>v</b>            | ac, Windows, Linux, Chrome OS<br>to access external presentation-type displays and use them for presenting web content. <u>#media-router</u>                                                                    |
| Child account S<br>Enable or disable<br>Default                 | afeSites filtering Mac, Windows, Linux, Chrome OS, Android<br>SafeSites filtering for child accounts. <u>#supervised-user-safesites</u>                                                                         |
| Causes audio ou<br>Causes audio ou<br>Enable                    | tput streams to check if channel layouts other than the default hardware layout are available. Win<br>put streams to check if channel layouts other than the default hardware layout are available. Turning the |
| V8 caching mode<br>Caching mode fo<br>Default                   | e. Mac, Windows, Linux, Chrome OS, Android<br>ir the V8 JavaScript engine. <u>#v8-cache-options</u>                                                                                                    |
| V8 caching strat<br>Caching strategy<br>Default                 | <b>egy for CacheStorage.</b> Mac, Windows, Linux, Chrome OS, Android<br>of scripts in CacheStorage for the V8 JavaScript engine. <u>#v8-cache-strategies-for-cache-storage</u>                                  |
| Enable Clear bro<br>Shows data volu                             | wesing data counters. Mac, Windows, Linux, Chrome OS, Android<br>me counters in the Clear browsing data dialog. #enable-clear-browsing-data-counters                                                            |
| /                                                               | vilLtake effect the next time you relaunch Google Chrome                                                                                                    |
| rour changes y                                                  | chect the next time you relation boogle enrolled                                                                                                    |